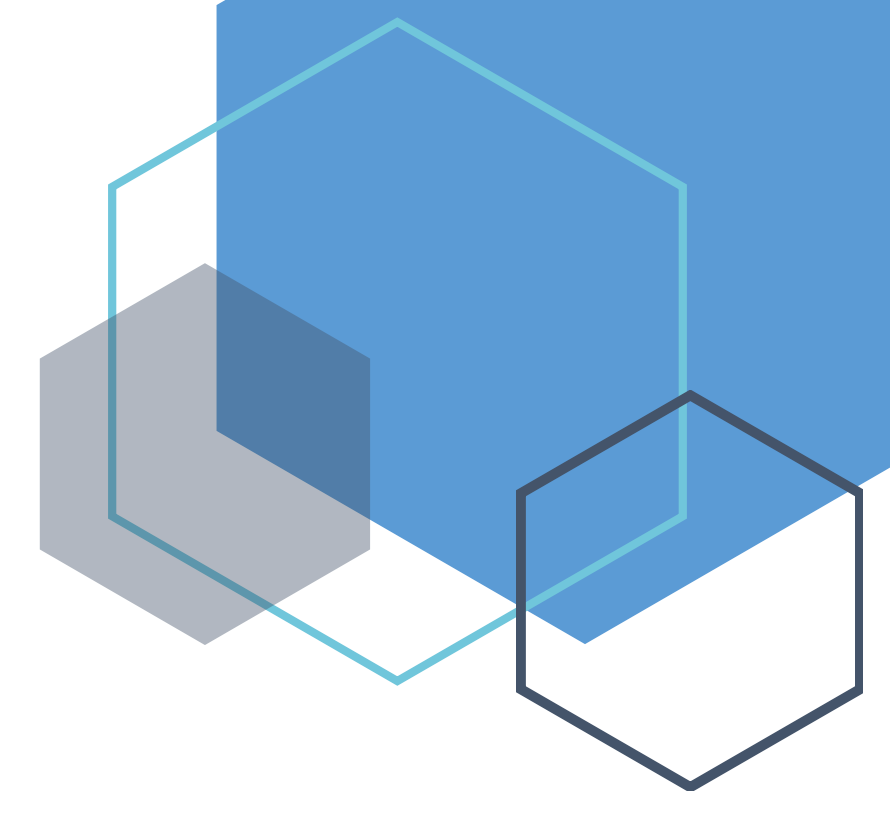

# Benefits 24/7

Benefits Administrator Manual SEBB Version

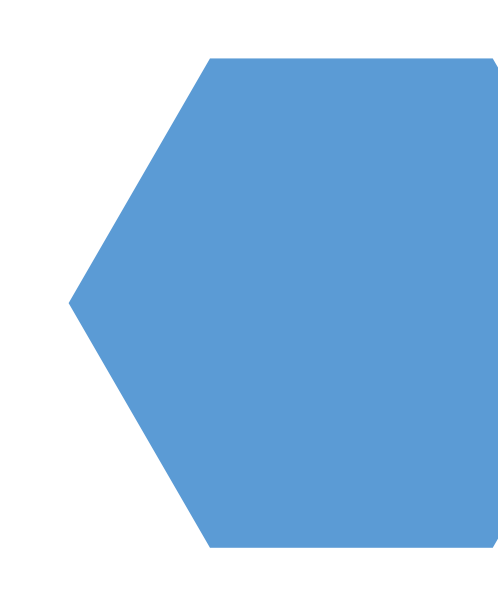

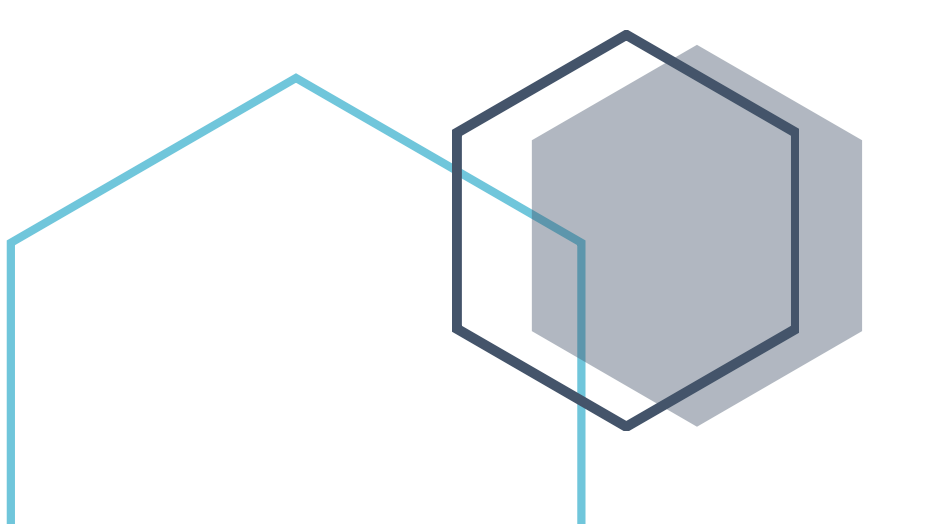

Chapter 2 – Managing Benefits 24/7

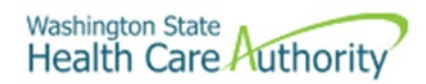

# Table of Contents

| Introduction                                                    |
|-----------------------------------------------------------------|
| Contact information4                                            |
| Manage access to Benefits 24/75                                 |
| Granting access5                                                |
| Manage application access5                                      |
| Change or remove access6                                        |
| Restore Access                                                  |
| Permissions at multiple SEBB employers7                         |
| Updating the benefits 24/7 Admin designation7                   |
| Organization profile7                                           |
| Add a contact7                                                  |
| Update contact information8                                     |
| Remove a contact9                                               |
| Reports9                                                        |
| Run a report10                                                  |
| Data depot10                                                    |
| Invoicing – billing file                                        |
| Subscriber enrollment history11                                 |
| Troubleshooting employee access                                 |
| Employee attempting to claim their account for the first time13 |
| Release an old SAW account for an employee15                    |
| Eligibility file – File Specifications                          |
| Employee eligibility file specifications16                      |
| Error messages22                                                |
| Billing file specification                                      |

# Introduction

This manual is intended for use as a training document only. The purpose of this manual is to assist you with managing employee information that affects Health Care Authority (HCA) sponsored SEBB Program insurance coverage. The following instructions pertain to information relevant to HCA insurance only. If there is any inconsistency between information in this manual and the Revised Code of Washington (RCW) and Washington Administrative Code (WAC), RCW and WAC take precedence.

If you have questions about Benefits 24/7 or any procedures contained in this manual, contact:

Outreach and Training

Phone: 1-800-700-1555

HCA Support

# **Contact information**

| Outreach and Training                       |                                                                       |  |  |  |  |
|---------------------------------------------|-----------------------------------------------------------------------|--|--|--|--|
| For Personnel / Payroll / Benefits Use Only |                                                                       |  |  |  |  |
| Outreach and Training                       | 1.800.700.1555                                                        |  |  |  |  |
| Email:                                      | HCA Support – Select the Benefits Administrator Inquiry tile          |  |  |  |  |
| BA website:                                 | SEBB benefits administrators   Washington State Health Care Authority |  |  |  |  |
| Order materials:                            | Order materials                                                       |  |  |  |  |
| Fax Number:                                 | 360.725.0771                                                          |  |  |  |  |
| Insurance Accounting / Account Receivable   |                                                                       |  |  |  |  |
| Email                                       | HCASEBBAR@hca.wa.gov                                                  |  |  |  |  |
| Fax number                                  | 360.753.9152                                                          |  |  |  |  |

### Manage access to Benefits 24/7

Requires Benefits 24/7 Admin access rights granted by HCA.

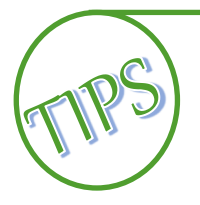

When adding or updating permissions for benefits administrators, verify the organizations' contacts listed under the Organization Profile are also up to date. See the <u>Organization Profile</u> section of the manual for instructions to add, update or remove contacts.

The Health Care Authority (HCA) will grant Administrative (Admin) access to staff named by the designated authority of the organization. The designated authority must provide the request in writing through HCA Support. *Recommendation: At least one administrator and a back-up should be named. If an update is required for the admin role, a request in writing from the designated authority is required.* 

Once the Admin access is granted, the Admin has the ability to grant Admin, Edit and Read Only to other SEBB Organization benefit administrators as needed, as well as, perform all functions in the system. Due to the sensitive information housed in the system, access should be granted based on tasks to be completed.

### Granting access

Log into Benefits 24/7. From the Administrative Dashboard, select the 'Manage access' tile.

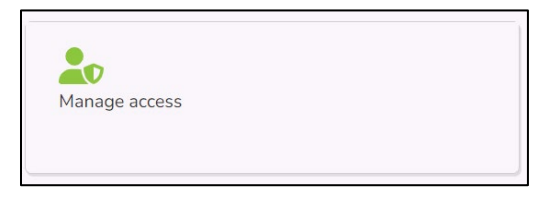

### Manage application access

1. To manage application access, select 'Add system user'.

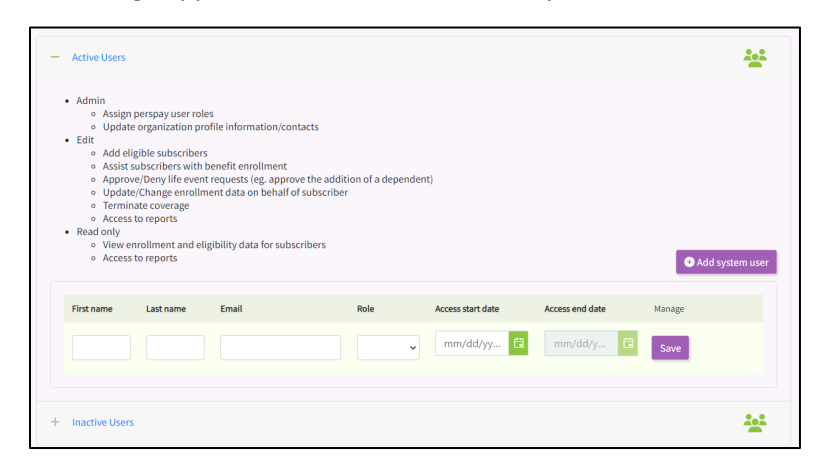

2. Enter the first and last name of the benefits administrator in the appropriate fields.

- 3. Enter their work email address.
- 4. Select the role from the dropdown menu:
  - Edit This role allows benefit administrators to add eligible employees, verify or deny dependent verification, assist employees with benefit enrollment, approve or deny special open enrollment events, update or change enrollment data on behalf of the employee, terminate coverage, and access reports.
  - Read only This role allows a user to view employee accounts and access reports.
- 5. Enter the 'Access start date'. Select 'Save'.
- 6. Repeat the steps for each benefits administrator.

### Change or remove access

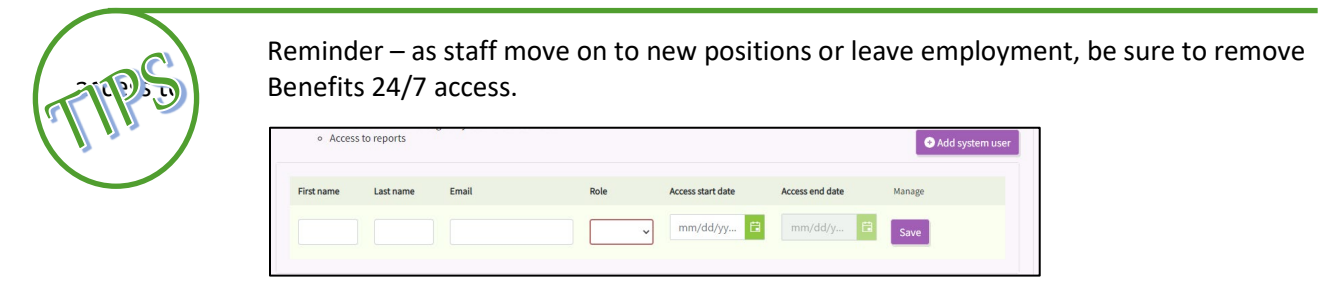

- **Remove Permissions** Enter an Access end date in the field. Select 'Save'. The record will be removed from the Active Users list and added to the Inactive Users list below.
- Change Permissions Select the new role form the dropdown menu. Select 'Save'.

### **Restore Access**

User access can only be restored if the account was never claimed. If the account was claimed, add the benefits administrator as a new user.

• Select the + symbol next to Inactive Users.

| Inactive Users                                                                                                    |                      |          |           |               |  |  |  |
|----------------------------------------------------------------------------------------------------|----------------------|----------|-----------|---------------|--|--|--|
| Remove the access end date to restore access to a user     A user can only be removed if the record has never been claimed |                      |          |           |               |  |  |  |
| No inactive users                                                                                                    | exist for this organ | ization. |           |               |  |  |  |
| First name Last name Email Role Access start date Access end date Manage                                                   |                      |          |           |               |  |  |  |
|                                                                                                    |                      |          | No record | ls available. |  |  |  |
|                                                                                                    |                      |          |           |               |  |  |  |

• Remove the access end date from the user to be reinstated. Select 'Save'.

# Permissions at multiple SEBB employers

If a benefits administrator manages multiple agency's eligibility and enrollment an employer's administrator can add 'Admin or 'Edit' access through the 'Manage Access' tab. Once the benefits administrator is given access, there will be a drop-down menu at the top of the dashboard to switch between employers.

| Admin Dashboard | Dependent<br>Verification |  |  |  |
|-----------------|---------------------------|--|--|--|
|                 |                           |  |  |  |
|                 |                           |  |  |  |
|                 |                           |  |  |  |

# Updating the benefits 24/7 Admin designation

Adding and removing Admin designation for Benefits 24/7 must be completed by the SEBB Program. The request must come from the employer's designated authority. The request cannot come from the person who is being named the admin.

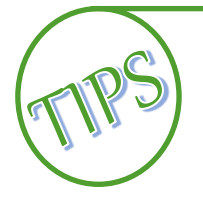

It is important to remove access to Benefits 24/7 for Benefits Administrators and Admins as they leave or change positions.

Admins must be added and removed by the SEBB Program. Admins can add and remove benefits administrators with 'Edit' and "Read Only' access.

- 1. The designated authority must send the request in writing through HCA Support.
- 2. The SEBB Program will add or remove the Admin.

# Organization profile

The Organizational Profile includes information about the employer. Fields that are grayed out require HCA to update the information. It is important to notify Outreach and Training through HCA Support information that needs updating.

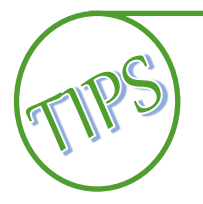

It is important to add, update, and remove contact information as it changes. Contact information is used by Outreach and Training, Accounting, and Customer Service to coordinate coverage and resolve issues for active employees and terminated employees.

# Add a contact

Contact information is used by Outreach and Training, Accounting, and Customer Service to coordinate coverage and resolve issues for active employees and terminated employees.

There are six contact types: Benefit Specialist, Insurance/Billing, LTD, Other, Payroll, or Superintendent.

Multiple roles may be assigned to the same person. Multiple people may be assigned the same role. It is important to keep the contact information up to date.

1. Log into Benefits 24/7. From the dashboard, Select the 'Organizational profile' tile.

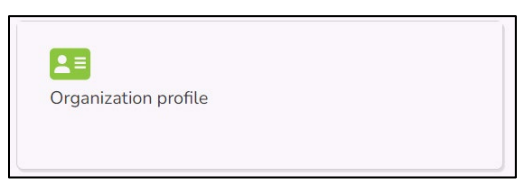

2. Scroll down to the Contacts section of the page. Select 'Add contact'.

| Contacts      |                |                 | • Add contact |
|---------------|----------------|-----------------|---------------|
| + New contact |                |                 |               |
|               | Submit changes | 🐧 Clear changes |               |

3. The contacts section expands. Select the + next to 'New contact'.

| ontacts                                     |                |       |                   | Add cor               |
|---------------------------------------------|----------------|-------|-------------------|-----------------------|
| - New contact                               |                |       |                   |                       |
| First name*                                 | Middle initial |       | Last name*        |                       |
|                                             |                |       |                   |                       |
| Email address*                              | Phone*         | ŕ     | Fax<br>Phone Numb | er                    |
| Address same as organization physical addre | 55             |       |                   |                       |
| Street #, Street                            |                |       |                   |                       |
| Mailing Address line 2*                     |                |       |                   |                       |
| Unit #, Suite #                             |                |       |                   |                       |
| City*                                       |                |       |                   | State/Province*       |
|                                             |                |       |                   |                       |
| Zip code*                                   |                |       |                   |                       |
| Contact types:                              |                |       |                   |                       |
| Benefit Specialist Insurance/Billing        |                | Other | Payroll           | Superintendent        |
|                                             |                |       |                   | <b>O</b> Remove conta |
| Submit changes                              |                |       | 👌 Clear ch        | nanges                |

- 4. Enter first name, last name, email address, phone number, and fax number if there is one. *Note: Fields with an asterisk are required.*
- 5. Select the 'Address same as organizational physical address' checkbox if it is the same as the address on the Organizational profile. If the address is different, enter the address.
- 6. Select the checkbox next to the appropriate Contact types. The choices include: Benefit Specialist, Insurance/Billing, LTD, Other, Payroll, Superintendent. Select all that apply.
- 7. Select 'Submit changes'.
- 8. Repeat for each contact.

### Update contact information

- 1. Select the + next to the contacts name.
- 2. Update the applicable information.

3. Select 'Submit changes'.

### *Remove a contact*

- 1. Select the + next to the contacts name.
- 2. Select 'Remove contact' in the bottom right corner of the record.

| ontacts                                    |                |       |            | Add cor         |
|--------------------------------------------|----------------|-------|------------|-----------------|
| - New contact                              |                |       |            |                 |
| First name*                                | Middle initial |       | Last name* |                 |
| Email address*                             | Phone*         |       | Fax        |                 |
| Email Address                              | Phone Number   |       | Phone Numb | ber             |
| Mailing Address line 2*<br>Unit #, Suite # |                |       |            |                 |
| City*                                      |                |       |            | State/Province* |
|                                            |                |       |            |                 |
| Zip code*                                  |                |       |            |                 |
| Contact types:                             |                |       |            |                 |
| Benefit Specialist Insurance/Billing       |                | Other | Payroll    | Superintendent  |
|                                            |                |       |            | O Remove cont   |

3. The contact is removed.

### Reports

The Reports tile contains reports benefits administrators can use to help with the administration of benefits. There are eight reports available.

The reports include API submission report, Benefit election status, Dependents turning 26, Dependents without an SSN for an organization, LTD 90-day waivers, Represented employees, Spousal re-attestation for an organization, and State-wide benefit administrator contact list.

Select the 'Reports' tile.

| E       |  |  |
|---------|--|--|
| Reports |  |  |
|         |  |  |

### Run a report

1. Select the desired report from the drop-down menu.

| Reports Tool                                                                                                    |
|----------------------------------------------------------------------------------------------------|
| Search Display Results                                                                                                    |
| Welcome to the Report Tool. This tool allows you to select your report, define your search criteria, and select the specific fields you wish to see displayed in the Results Grid. |
| Select a report*                                                                                                    |
| Next                                                                                                    |

- 2. If a date or date range fields are available, enter the desired date or date range. Select 'Next'.
- 3. Select the fields that you would like to view in the report.
- 4. Select 'Run report'.
- 5. To download the report, Select 'Download'. The report will export to Excel.

### Data depot

The Data Depot will be used by the SEBB Program to upload files for benefits administrators. If the files are uploaded for all employers a GovDelivery message will be sent to alert the benefits administrator. If you have not signed up for GovDelivery messages, you can register <u>here</u>.

If the data provided is specific to your organization, an email will be sent to the contacts listed on the Organizational Profile.

1. Select the 'Data Depot' tile on the Administrator's dashboard.

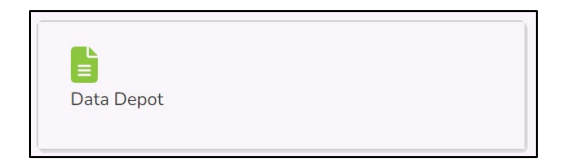

2. The file will display under 'Previously uploaded files'.

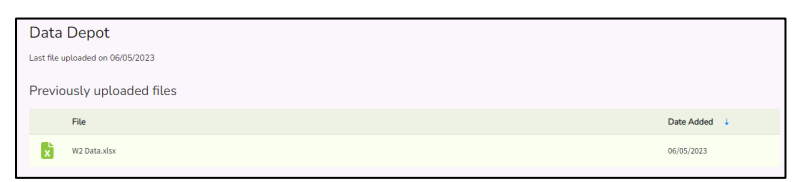

3. Select on the paper icon. Open the file. Save the file for future use.

# Invoicing – billing file

Downloading the billing file requires Admin or Insurance/Billing access.

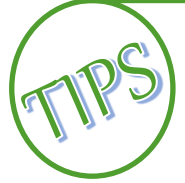

Recommendation: Reconcile the invoice to information you have in your payroll system every month to ensure the two systems are in sync.

Refer to the <u>HCA Accounting Manual</u> on the SEBB <u>Benefits Administrator's website</u> for more information.

Invoicing runs on the evening of the 15<sup>th</sup> of every month unless the 15<sup>th</sup> is a weekend. Refer to the Invoicing Schedule on the SEBB Benefits Administrator's website for billing dates.

1. From the Administrative dashboard select the 'Billing file' tile.

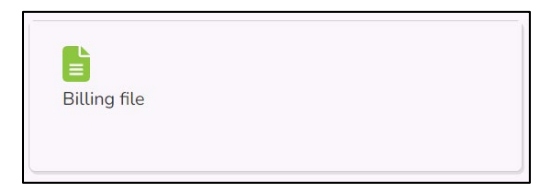

- 2. The billing file will be available the morning after invoicing runs each month.
- 3. Select 'Export to Excel' to save the file for reconciliation.
- 4. Review the invoice for accuracy and ensure that the billing file correctly matches the eligibility information in the payroll system. Invoices may include amounts due or credits from previous coverage periods, the coverage period will be displayed in the coverage period column.

### Subscriber enrollment history

1. Select the Subscriber Enrollment History tile.

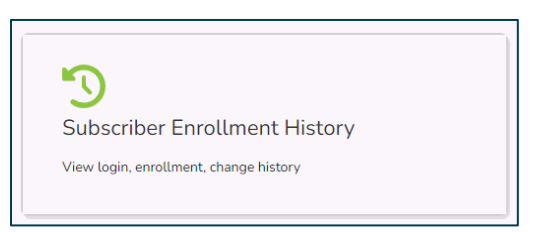

2. Search for the employee by entering their first name, last name, SSN or ITIN, or the last 4 of the SSN.

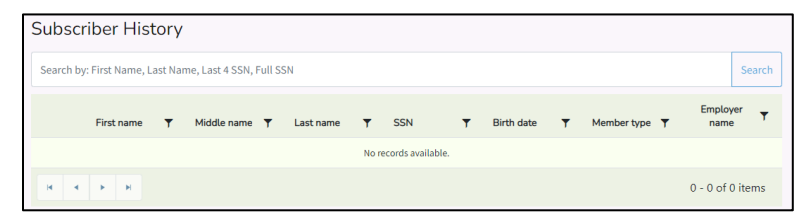

3. Select the checkbox next to the employee's name.

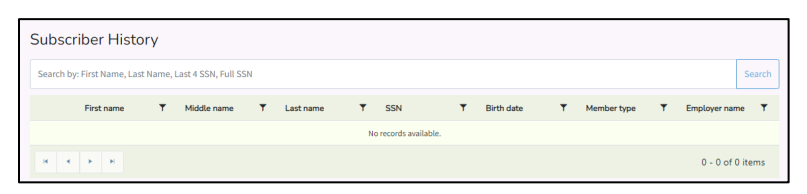

4. The Subscriber details are broken into categories. Select the + symbol next to the category to be viewed.

| + | SubscriberEligibility                         | 3 Records |
|---|-----------------------------------------------|-----------|
| + | Subscriber Enrollment                         | 0         |
| + | Subscriber Special Open Enrollments           | 3 Records |
| + | Subscriber Addresses                          | 2 Records |
| + | Subscriber Attestations                       | 0         |
| + | Subscriber Login History                      | 0 Records |
| + | HCA Administrative Notes                      | 0 Records |
| + | Subscriber Marital Status                     | 2 Records |
| + | Dependents                                    | 0         |
| + | Documents                                     | 1 Record  |
| + | Requested Elections for Dependent Enroliments | 0         |
| + | Dependent Tobacco Attestations                | 0         |

The categories include:

- **Subscriber Eligibility** records the organization (s) name, effective date(s), and the termination date(s). It also shows who created and modified the account.
- **Subscriber Enrollments** records the elections made, the date the elections were made and who made the elections.
- Subscriber Open Enrollments records special open enrollments (SOE) submitted, date received, date of the event, effective date, SOE end date, verification status, verification date, who verified the SOE, modification date, and who created or modified the SOE,
- **Subscriber Addresses** records the employee's residential and mailing address(es) and any changes made to the address, the date the address was created, the end date of the address if changed, the modified date, and who created or modified the address.
- **Subscriber Attestations** records the employee's attestations, both tobacco and spousal, the attestation date, modified date, and who created or modified the attestation.
- **Subscriber Login History** records the date and time the employee logged into their account.
- HCA Administrative Notes records noted on the account left by HCA staff when correcting or modifying an account.
- **Subscriber Marital Status** records the marriage start date, marriage end date, who created the spouse account, and the date the account was created or modified.

- **Dependents** records dependents, their relationship, verification status, who approved or denied the verification, date the verification was approved or denied, the creation date, modified date and who created or modified the account.
- **Documents** records documents uploaded to the account, date they were uploaded and who uploaded the documents.
- **Dependent Enrollments** records the plans the dependent is enrolled in, the effective date, the enrollment reason, the end date, the termination reason, the date the dependent account was created, who created the account, the date the account was modified and who modified the account.
- **Dependent Tobacco Attestations** the dependents attestation, the date of the attestation, the date the attestation was entered, the date the attestation was created, who created the attestation, the date the attestation was modified and who modified the attestation.
- 5. If you need a copy of the history, Select 'Download' at the bottom of the page.

### Troubleshooting employee access

Releasing an employee account requires Benefits 24/7 Admin access.

As a benefit administrator you may be contacted by eligible employees (or even non-eligible employees) inquiring about why they cannot access Benefits 24/7. When you are contacted, if you follow these instructions, you will be able to resolve almost every login issue.

### Employee attempting to claim their account for the first time

- 1. You receive notification that an employee has an issue accessing Benefits 24/7.
- 2. Is the employee eligible for SEBB Program benefits?
  - If 'yes', continue to step 3.
  - If 'no', let the employee know they are not eligible for SEBB benefits.
- 3. Is the employee's eligibility information in Benefits 24/7?

To determine if the employee is in Benefits 24/7:

- Log into Benefits 24/7 with your benefits administrator account.
- Select 'Manage subscribers' from the administrator dashboard.

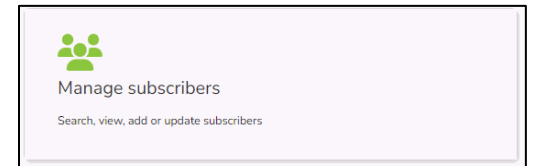

• Enter the employee's first name, last name, SSN or ITIN, or SSN. Select 'Search'.

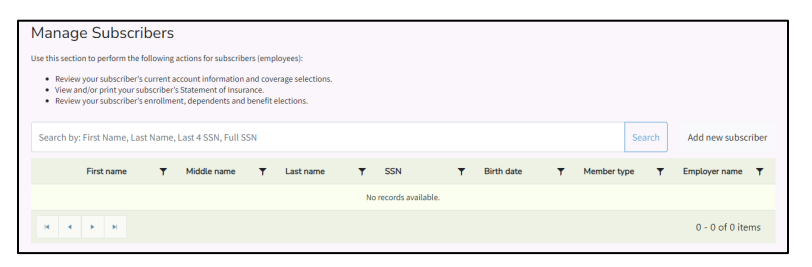

- Is the employee in Benefits 24/7?
  - If 'no', add them to Benefits 24/7 manually (see instructions in Chapter 3). Select 'Add new subscriber'. Enter the employees' information. After adding them, tell the employee to attempt to log in again.
  - If 'yes', go to step 4.
- 4. Is the information associated with the employee is correct? (name, SSN or ITIN, date of birth, etc.)
  - If 'no', correct the information on the 'Eligibility' tab.

| ast name*          |              | First name*            |                      | h                | liddle name |           | SSN*                                    |
|--------------------|--------------|------------------------|----------------------|------------------|-------------|-----------|-----------------------------------------|
| Winters            |              | Vicki                  |                      |                  |             |           | 658-25-4256                             |
| iuffix             | Birth date*  | Sex assigned at birth* |                      | Gender Identity* |             | Gender X  | means a gender that is not exclusively  |
| JR, SR             | 06/30/1990 E | Female                 | ~                    | Female           | *           | the exten | t allowable by law. To learn more, visi |
| ligibility reason* |              |                        | Date of Eligibility* |                  |             |           |                                         |
| Newly Eligible M   | lember       | *                      | 05/01/2023           | 8                |             |           |                                         |
| mployee monthly gr | oss salary   | Hire date*             |                      | Wellness pa      | irticipant: | No        | ×.                                      |
|                    |              | 05/01/                 | 2023                 | ra i             |             | 110       |                                         |

- If 'yes', confirm the information the employee entered into Benefits 24/7 to claim their account?
- The employee needs to correctly enter their last name, the last 4 of their SSN, and their birth date to claim their account.

The above steps allow the benefit administrator to troubleshoot Benefits 24/7 access issues associated with an employee claiming their account for the first time.

Once the employee has successfully claimed their account, they will be prompted to select 3 security questions and provide answers.

Once completed the 'User Dashboard' will open and the employee can make elections.

# Release an old SAW account for an employee

Employees will need to create an account with Secure Access Washington (SAW) to log into Benefits 24/7. Employee's should use a personal email address to create their login to ensure if they change employers, they can still access their account.

Once they have claimed their account within Benefits 24/7, their SAW account is tied to that member record. No other SAW account will be able to claim this record once it is tied to a SAW account without additional action being taken.

For example: The employee creates a SAW account, logs into Benefits 24/7 successfully, and makes their benefit elections.

The next time the employee wants to log into Benefits 24/7 and make changes (either for annual open enrollment or a special open enrollment event); however, the employee forgot their username and password for the SAW account they used to claim their record in Benefits 24/7 and they are unable to reset their password because they no longer have access to the email they used. The employee will need to create a new SAW account.

The issue when they create a new SAW account is that their record in Benefits 24/7 is tied to the previous SAW account.

After they create their new SAW account and attempt to log in, they will be prompted to enter their demographic information again.

If the employee enters their demographic information successfully, Benefits 24/7 will realize that a new SAW account is attempting to claim a record in the application and prompt them to answer their security questions.

If those questions are answered correctly, the old SAW account will be removed, and they will now tie their new SAW account to their record in Benefits 24/7.

If the employee cannot successfully answer their security questions, they will be directed to their benefit administrator to manually release their record in Benefits 24/7.

Here are the steps to release an account:

- 1. You are contacted by an employee who has previously successfully logged into benefits 24/7 and now cannot log in to their account.
- 2. Did this employee create a new SAW account because they could not access their old one?
  - If 'no', refer to the steps above an assist with the initial claiming process
  - If 'yes', log in to Benefits 24/7 with your benefit administrator log in, go to step 3.
- 3. Select the 'Manage subscriber' tile and search for the employee. Search criteria may include the employee's first name, last name, SSN or ITIN, or the last 4 of the SSN.
- 4. Verify the identity of the employee having the access issue.

5. Once you have confirmed the identity of the employee and verified that this is the issue preventing access select 'Disassociate this subscriber account?'. *Note: The option to disassociate the account will only display if the employee previously claimed their account.* 

This action will release the old SAW account from the employee record. The employee will then need to go through the steps to claim their account again (entering in their demographic information, selecting, and providing answers for their security questions).

# Eligibility file – File Specifications

# Employee eligibility file specifications

#### Overview

This section describes how SEBB Organizations complete bulk upload of SEBB eligible employee demographic data to Benefits 24/7 for enrollment in SEBB.

#### Purpose

This data feed provides a means to send an initial eligibility record for SEBB benefit eligible employees.

SEBB organizations can only send **newly SEBB eligible** employees via this interface. Changes to existing employee data can be made in Benefits 24/7 user interface.

#### **Contact information**

HCA SEBB IT support: <u>hcasebbitsupport@hca.wa.gov</u>

#### File Name

Files must be named in the following format:

#### eligibility-99999-CCYYMMDD.txt

| Part of name | Purpose                                                                                                    |
|--------------|----------------------------------------------------------------------------------------------------|
| eligibility  | Denotes the file as an eligibility file. Use the actual string "eligibility".                                                                                          |
| 99999        | The school district "Local Education Agency" (LEA) code. See <a href="https://eds.ospi.k12.wa.us/DirectoryEDS.aspx">https://eds.ospi.k12.wa.us/DirectoryEDS.aspx</a> . |
|              | The specified LEA code must match the district to which the user is assigned. Users are assigned access permissions within Benefits 24/7.                              |
|              | If the specified LEA code does not match the district to which the user is assigned, Benefits 24/7 will reject the file.                                               |
| CCYYMMDD     | The year (CCYY), month (MM), and day (DD) denoting when the file is produced.                                                                                          |
| .txt         | Used to specify the file as a plain text file.                                                                                                    |

#### Expected format

The expected format is pipe-delimited ("|"), plain text. Alternatively referred to as a vertical bar, the pipe is a computer keyboard key "|" that is two vertical lines above one another and commonly looks like a full vertical line. This symbol is found on the same United States QWERTY keyboard key as the backslash key.

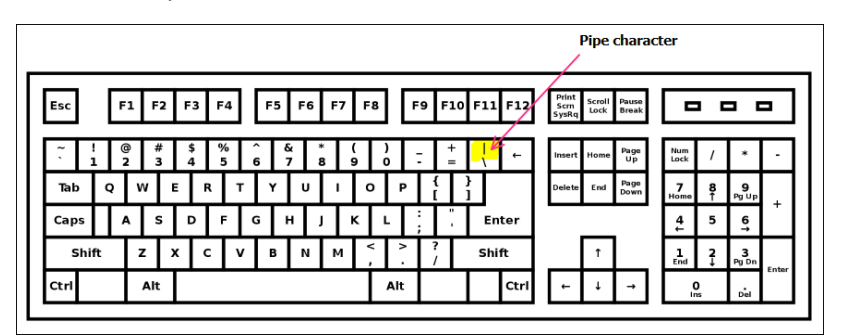

Column headings are not accepted.

Data elements are not fixed width, no need to pad values with spaces or zeros.

#### File transfer instructions

Uploading the eligibility file requires Admin or Edit access.

1. To transfer/upload an eligibility file to HCA, access the Benefits 24/7 dashboard page 'Eligibility File' tile.

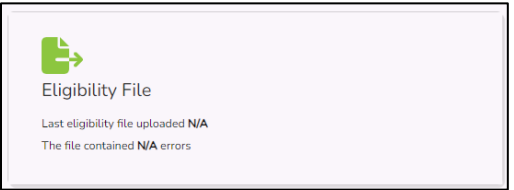

2. Select 'Select files' and select the file you want to upload then select 'Open'.

| Eligibility File Upload                                         |                       |                           |
|-----------------------------------------------------------------|-----------------------|---------------------------|
| Manage dependent eligibility uploads                            |                       |                           |
| Last eligibility file uploaded:                                 |                       |                           |
|                                                                 |                       |                           |
| The file contained <b>0</b> errors or warnings.                 |                       |                           |
| Select files                                                    |                       | Drop files here to upload |
| Allowed file types: csv, bt                                     |                       |                           |
| Maximum file size: 30mb                                         |                       |                           |
| Download                                                        |                       |                           |
| Upload date <b>Y</b> First name <b>Y</b> Last name <b>Y</b> SSN | ▼ Response ▼ Column   | T Row T Message T         |
|                                                                 | No records available. |                           |
| H A F H                                                         |                       | 0 - 0 of 0 items          |

- 3. The "Eligibility File" tile will indicate the file upload date & time, and that Benefits 24/7 has the file in queue to process.
- 4. When Benefits 24/7 is finished processing the file, the tile will display error records. File processing time may vary, not to exceed 24 hours.

#### **Post Processing**

To see the status of a submitted file, use the Benefits 24/7 dashboard page "Eligibility File" tile.

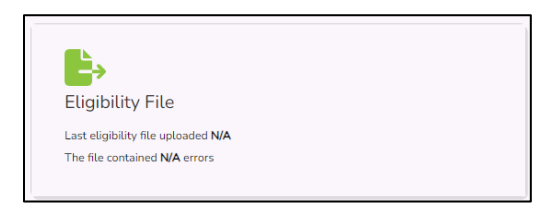

The "Eligibility File" tile shows the most recent upload's date and time, and whether the file contained errors.

Records that failed to upload due to error(s), will be visible by selecting the link: 'The file contained ## of errors'. Benefits 24/7 will display error(s) and explanation as to why the record resulted in error.

Errors should be corrected in your system of record. Create a new file extract and repeat upload with corrected records.

If the file contains no errors, Benefits 24/7 will display a message: 'The file contained no errors'.

#### **Record information**

| Field Name                                                                | Description                                                                 | Maximum<br>Length |                                                                                                    | Rules                                                                                                    | Required? |
|---------------------------------------------------------------------------|-----------------------------------------------------------------------------|-------------------|----------------------------------------------------------------------------------------------------|----------------------------------------------------------------------------------------------------|-----------|
| Social Security Number or<br>Individual Taxpayer<br>Identification Number | Employee social security<br>number or Individual<br>taxpayer identification | 9                 | Numeric                                                                                                    | Must be 9 numerical characters.<br>If SSN or ITIN number repeats within a file, all records having that                             | Yes       |
|                                                                           | number.                                                                     |                   |                                                                                                    | social security number will be rejected.<br>If a SSN or ITIN matches a number already in the system:                                |           |
|                                                                           |                                                                             |                   |                                                                                                    | <ul> <li>the incoming record will be accepted if the coverage date DOES NOT<br/>overlap with those already in the system</li> </ul> |           |
|                                                                           |                                                                             |                   |                                                                                                    | <ul> <li>the incoming record will be rejected if the coverage date DOES<br/>overlap with those already in the system</li> </ul>     |           |
| Last Name                                                                 | Employee last name                                                          | 20                | Alphabetic                                                                                                    | Valid values are A - Z, space, and dash.                                                                                            | Yes       |
| First Name                                                                | Employee first name                                                         | 15                | Alphabetic                                                                                                    | Valid values are A - Z, space, and dash.                                                                                            | Yes       |
| Middle Name                                                               | Employee middle name or<br>initial                                          | 15                | Alphabetic                                                                                                    | Valid values are A - Z, space, and dash.                                                                                            |           |
| Suffix                                                                    | Employee suffix                                                             | 4                 | Alphabetic                                                                                                    | Valid values are A - Z. Example: JR, SR, III.                                                                                       | No        |
| Work Phone                                                                | Employee work phone<br>number                                               | 10                | Numeric                                                                                                    | Area code plus 7-digit phone number.                                                                                                | No        |
| Home Phone                                                                | Employee home phone<br>number                                               | 10                | Numeric                                                                                                    | Area code plus 7-digit phone number.                                                                                                | No        |
| Residential Address Line1                                                 | Employee's residential address                                              | 30                | Alphanumeric                                                                                                    |                                                                                                    | Yes       |
| Residential Address Line2                                                 | Employee's residential address (if needed)                                  | 30                | Alphanumeric                                                                                                    |                                                                                                    | No        |
| Residential City                                                          | Employee's residential city                                                 | 20                | Alphabetic                                                                                                    |                                                                                                    | Yes       |
| Residential State                                                         | Employee's residential state                                                | 2                 | Alphabetic         Standard US state abbreviation or Canadian Province Code.           NOTE:         If address is outside US or Canada, populate this field with ZZ. |                                                                                                    | Yes       |
| Residential Zip                                                           | Employee's residential zip code                                             | 10                | Numeric                                                                                                    | Include the dash (-) if +4 is being included; if +4 is not known, only send the 5-digit zip.                                        | Yes       |

| Field Name               | Description                                                          | Maximum |              |                                                                                              | Rules                                                 |                                              | Required?                                          |
|--------------------------|----------------------------------------------------------------------|---------|--------------|----------------------------------------------------------------------------------------------|-------------------------------------------------------|----------------------------------------------|----------------------------------------------------|
|                          |                                                                      | Length  |              |                                                                                              |                                                       |                                              |                                                    |
| Residential County Code  | Employee's residential<br>county code                                | 2       | Numeric      | Populate if county is<br>Leave blank if addre                                                | s in the state of WA.<br>ss is outside state of WA.   |                                              | Conditional;<br>Required if<br>Residential State – |
|                          |                                                                      |         |              | 01 – Adams                                                                                   | 14 – Grays Harbor                                     | 27 – Pierce                                  | WA                                                 |
|                          |                                                                      |         |              | 02 – Asotin                                                                                  | 15 – Island                                           | 28 – San Juan                                |                                                    |
|                          |                                                                      |         |              | 03 – Benton                                                                                  | 16 – Jefferson                                        | 29 – Skagit                                  |                                                    |
|                          |                                                                      |         |              | 04 – Chelan                                                                                  | 17 – King                                             | 30 – Skamania                                |                                                    |
|                          |                                                                      |         |              | 05 – Clallam                                                                                 | 18 – Kitsap                                           | 31 – Snohomish                               |                                                    |
|                          |                                                                      |         |              | 06 – Clark                                                                                   | 19 – Kittitas                                         | 32 – Spokane                                 |                                                    |
|                          |                                                                      |         |              | 07 – Columbia                                                                                | 20 – Klickitat                                        | 33 – Stevens                                 |                                                    |
|                          |                                                                      |         |              | 08 – Cowlitz                                                                                 | 21 – Lewis                                            | 34 – Thurston                                |                                                    |
|                          |                                                                      |         |              | 09 – Douglas                                                                                 | 22 – Lincoln                                          | 35 – Wahkiakum                               |                                                    |
|                          |                                                                      |         |              | 10 – Ferry                                                                                   | 23 – Mason                                            | 36 – Walla Walla                             |                                                    |
|                          |                                                                      |         |              | 11 – Franklin                                                                                | 24 – Okanogan                                         | 37 – Whatcom                                 |                                                    |
|                          |                                                                      |         |              | 12 – Garfield                                                                                | 25 – Pacific                                          | 38 – Whitman                                 |                                                    |
|                          |                                                                      |         |              | 13 – Grant                                                                                   | 26 – Pend Oreille                                     | 39 – Yakima                                  |                                                    |
| Mailing Address Line1    | Employee's mailing<br>address                                        | 40      | Alphanumeric | Provide if different than residential address                                                |                                                       | No                                           |                                                    |
| Mailing Address Line2    | Employee's mailing address                                           | 40      | Alphanumeric |                                                                                              |                                                       |                                              | No                                                 |
| Mailing Address City     | Employee's mailing<br>address city                                   | 30      | Alphabetic   | Provide if value is reported in Mailing Address Line 1                                       |                                                       |                                              | No                                                 |
| Mailing Address State    | Employee's mailing<br>address state if different<br>from residential | 2       | Alphabetic   | Standard US state al NOTE: If address is o                                                   | bbreviation or Canadian F<br>outside US or Canada, po | Province Code.<br>pulate this field with ZZ. | No                                                 |
|                          |                                                                      |         |              | Provide if value is re                                                                       | ported in Mailing Addres                              | s Line 1                                     |                                                    |
| Mailing Address Zip      | Employee's mailing<br>address zip code if                            | 10      | Numeric      | Include the dash (-) if +4 is being included; if +4 is not known, only send the 5-digit zip. |                                                       | +4 is not known, only send                   | No                                                 |
|                          | different from residentia                                            |         |              | Provide if value is re                                                                       | ported in Mailing Addres                              | s Line 1                                     |                                                    |
| Birth Date               | Employee's birth date in<br>CCYYMMDD format                          | 8       | Numeric      | From date of upload, cannot be less than 14 years old and no older than 110 years old.       |                                                       | years old and no older                       | Yes                                                |
| Birth Sex                | Employee's birth sex                                                 | 1       | Alphabetic   | M - male                                                                                     |                                                       |                                              | Yes                                                |
|                          |                                                                      |         |              | F - female                                                                                   |                                                       |                                              |                                                    |
| Gender                   | Employee's reported                                                  | 1       | Alphabetic   | Valid values:                                                                                |                                                       |                                              | No, will default to                                |
|                          | gender                                                               |         |              | M - male                                                                                     |                                                       |                                              | birth sex if not                                   |
|                          |                                                                      |         |              | F – female                                                                                   |                                                       |                                              | provided                                           |
|                          |                                                                      |         |              | X – gender X                                                                                 |                                                       |                                              |                                                    |
| Residential Country Code | Employee's residential<br>country code                               | 2       | Numeric      | If address is in the U                                                                       | IS, can be blank.                                     |                                              | Conditional. Provide if residential address        |
|                          | -                                                                    |         |              | If address is outside                                                                        | the US, use 2-character I                             | SO Country Codes found                       | is outside of USA.                                 |
|                          |                                                                      |         |              | at http://countrycoc                                                                         | de.org/.                                              |                                              |                                                    |

| Field Name                                | Description                                                                     | Maximum |                      | Rules                                                                                                    | Required?                                     |
|-------------------------------------------|---------------------------------------------------------------------------------|---------|----------------------|----------------------------------------------------------------------------------------------------|-----------------------------------------------|
|                                           |                                                                                 | Length  |                      |                                                                                                    |                                               |
| Mailing Country Code                      | Employee's mailing<br>country code                                              | 2       | Alphabetic           | If address is in the US, can be blank.                                                                                                    | Conditional. Provide<br>if mailing address is |
|                                           |                                                                                 |         |                      | If address is outside the US, use 2-character ISO Country Codes found<br>at http://countrycode.org/.                                                                                                    | outside of USA                                |
| Employee Hire Date                        | Employee's hire date in<br>CCYYMMDD format                                      | 8       | Numeric              | Must be equal to or earlier than benefit eligibility date                                                                                                    | Yes                                           |
|                                           |                                                                                 |         |                      | Date employee first started with the district during current<br>employment duration, regardless of position changes                                                                                           |                                               |
| Employee monthly salary                   | Employee's anticipated monthly salary.                                          | 8       | Numbers with decimal | Commas not accepted.<br>Example 12345.67 to specify \$12.345.67                                                                                                    | No                                            |
| Anticipate 630 hours                      | Specifies type of SEBB<br>eligibility.                                          | 1       | Alphabetic           | Y - SEBB eligible anticipated to work 630 hours or more<br>N - Locally eligible                                                                                                    | Yes                                           |
|                                           |                                                                                 |         |                      | Record accepted as locally eligible if HCA has approved collective bargaining agreement determination on record, 180-629 hours                                                                                |                                               |
| Eligibility Date                          | Employee's first day of<br>eligibility for benefits in<br>CCYYMMDD format       | 8       | Numeric              | Must be a valid date equal to or greater than Employee Hire Date.<br>Will be rejected if 2 billing cycles in the past, or for enrollment<br>exceeding one future billing cycle.                               | Yes                                           |
|                                           |                                                                                 |         |                      | Coverage effective date will be 1 <sup>st</sup> of the month following reported date of eligibility.<br>Example: Eligibility date 2/1/2022; coverage will be effective 3/1/2022.                              |                                               |
|                                           |                                                                                 |         |                      | Exceptions:<br>September newly eligible between 1 <sup>st</sup> of month and reported 1 <sup>st</sup> day of district's school year.<br>Example: Eligibility date 9/4/2022; first day of school 9/8/2022;     |                                               |
| September newly eligible                  | Employee eligible between<br>9/1 of current year and<br>first day of school for | 1       | Alphabetic           | Y – Yes<br>N – No                                                                                                    | Yes                                           |
|                                           | district                                                                        |         |                      | Rule applies for new employees who begin work on or after September<br>1, but not later than the first day of school. For those employees only,<br>eligibility and benefits begin on their first day of work. |                                               |
| Represented/Non-<br>Represented Indicator | Indicates if an employer is represented by a collective bargaining unit.        | 1       | Alphabetic           | Y - Represented<br>N - Not represented                                                                                                    | Yes                                           |
| Represented Effective Date                | Indicates the effective date in which an employer                               | 8       |                      | CCYYMMDD format                                                                                                    | Conditional                                   |
|                                           | is represented.                                                                 |         |                      | Required if Represented/Non-Represented Indicator is 'Y'.                                                                                                    |                                               |

### Error messages

#### Overview

Details on error messaging within Benefits 24/7.

#### Purpose

The following error messages will be provided in order to resolve in your source system for resolution and resubmittal:

#### **Eligibility File Upload**

Uploaded eligibility file records that result in an error, will be displayed within Benefits 24/7 on the eligibility file page.

#### **Error Message Display**

| Eligibility<br>File<br>Upload<br>Date | Employee<br>Last Name | Employee<br>First Name | SSN         | Error                | Date<br>Received | Employee record not<br>present in Benefits<br>24/7 (required<br>submittal fields<br>resulted in error)                      |
|---------------------------------------|-----------------------|------------------------|-------------|----------------------|------------------|----------------------------------------------------------------------------------------------------|
| MMDDYYYY                              | Last Name             | First Name             | 555-55-5555 | LAST NAME<br>INVALID | O'Malley         | Last Name cannot exceed<br>(20) characters; includes<br>only A-Z, with dash, and<br>does not include special<br>characters. |

#### **Contact information**

HCA SEBB IT support: <u>hcasebbitsupport@hca.wa.gov</u>

#### Error messages

| Field Name      | Description                                     | Maximum<br>Length | Rules                                                                                                    | Required? | Error                                                       | Error Message                                                                                                    |                                                                                                    |
|-----------------|-------------------------------------------------|-------------------|----------------------------------------------------------------------------------------------------|-----------|-------------------------------------------------------------|----------------------------------------------------------------------------------------------------|----------------------------------------------------------------------------------------------------|
|                 |                                                 |                   |                                                                                                    |           | INVALID SOCIAL SECURITY<br>NUMBER                           | 9 numerical characters required for social security<br>number                                                                                                    |                                                                                                    |
|                 |                                                 |                   | Must be 9 numerical characters.                                                                                                    |           | SOCIAL SECURITY NUMBER<br>DUPLICATED WITHIN<br>ORGANIZATION | Social security number is being reported with<br>overlapping Eligibility Date and Termination Date<br>within your organization. Employee may not be<br>dual enrolled in SEBB Program |                                                                                                    |
| Social Security | Employee social<br>security number -            |                   | If a social security number<br>repeats within a file, all records<br>having that social security<br>number will be rejected.                | Yes       |                                                             | SOCIAL SECURITY NUMBER<br>DUPLICATED WITHIN ANOTHER<br>ORGANIZATION                                                                                                    | Social security number is being reported with<br>overlapping Eligibility Date and Termination Date<br>with another SEBB organization. Employee may<br>not be dual enrolled in SEBB Program. Contact<br>previous organization to correct Eligibility Start<br>and Eligibility Termination Date. |
| Number          | Number uniquely<br>identifies each<br>employee. | s each<br>yee.    | If a social security number<br>matches a social security<br>number already in the system:                                                   |           | SOCIAL SECURITY NUMBER<br>ENROLLED IN SEBB PROGRAM          |                                                                                                    |                                                                                                    |
|                 |                                                 |                   | <ul> <li>the incoming record will be<br/>accepted if the coverage date<br/>DOES NOT overlap with those<br/>already in the system</li> </ul> |           |                                                             | Social security number is being reported with overlapping eligibility date with a SEBB organization                                                                                  |                                                                                                    |
|                 |                                                 |                   | <ul> <li>the incoming record will be<br/>rejected if the coverage date<br/>DOES overlap with those<br/>already in the system</li> </ul>     |           |                                                             |                                                                                                    |                                                                                                    |
| Last Name       | Employee last<br>name                           | 20                | Valid values are A - Z, space,<br>and dash.                                                                                                 | Yes       | LAST NAME INVALID                                           | Last Name cannot exceed (20) characters; includes<br>only A-Z, with dash, and does not include special<br>characters.                                                                |                                                                                                    |
| First Name      | Employee first<br>name                          | 15                | Valid values are A - Z, space,<br>and dash.                                                                                                 | Yes       | FIRST NAME INVALID                                          | First Name cannot exceed (20) characters; includes only A-Z, with dash, and does not include special characters.                                                                     |                                                                                                    |

| Field Name                   | Description                                         | Maximum<br>Length | Rules                                                                                                 | Required? | Error                                    | Error Message                                                                                                    |
|------------------------------|-----------------------------------------------------|-------------------|----------------------------------------------------------------------------------------------------|-----------|------------------------------------------|----------------------------------------------------------------------------------------------------|
| Middle Name                  | Employee middle<br>name or initial                  | 15                | Valid values are A - Z, space,<br>and dash.                                                           | No        | MIDDLE NAME INVALID                      | Middle Name cannot exceed (20) characters;<br>includes only A-Z, with dash, and does not include<br>special characters.                       |
| Suffix                       | Employee suffix                                     | 4                 | Valid values are A - Z. Example:<br>JR, SR, III.                                                      | No        | SUFFIX IS INVALID                        | Suffix cannot exceed (4) characters; includes only<br>A-Z and does not include special characters.                                            |
| Work Phone                   | Employee work<br>phone number                       | 10                | Area code plus 7-digit phone<br>number.                                                               | No        | WORK PHONE NUMBER IS<br>INVALID          | Work phone must include (10) numeric characters                                                                                               |
| Home Phone                   | Employee home<br>phone number                       | 10                | Area code plus 7-digit phone<br>number.                                                               | No        | HOME PHONE NUMBER IS<br>INVALID          | Home phone must include (10) numeric characters                                                                                               |
| Residential<br>Address Line1 | Employee's<br>residential<br>address                | 30                |                                                                                                    | Yes       | RESIDENTIAL ADDRESS LINE 1<br>IS INVALID | Residential address Line 1 may not exceed (30) alphabetic characters and is required                                                          |
| Residential<br>Address Line2 | Employee's<br>residential<br>address (if<br>needed) | 30                |                                                                                                    | No        | RESIDENTIAL ADDRESS LINE 2<br>IS INVALID | Residential address Line 2 may not exceed (30)<br>alphabetic characters                                                                       |
| Residential City             | Employee's residential city                         | 20                |                                                                                                    | Yes       | RESIDENTIAL ADDRESS CITY IS<br>INVALID   | Residential City may not exceed (20) alphabetic characters and is required                                                                    |
|                              |                                                     |                   | Standard US state abbreviation or Canadian Province Code.                                             |           |                                          |                                                                                                    |
| Residential State            | Employee's<br>residential state                     | 2                 | NOTE: If address is outside US<br>or Canada, populate this field<br>with ZZ.                          | Yes       | RESIDENTIAL STATE INVALID                | Residential State must include (2) alphabetic<br>characters and is required                                                                   |
| Residential Zip              | Employee's<br>residential zip<br>code               | 10                | Include the dash (-) if +4 is<br>being included; if +4 is not<br>known, only send the 5-digit<br>zip. | Yes       | RESIDENTIAL ZIP IS INVALID               | Residential Zip Code is required with minimum of<br>(5) numeric digits, or up to (10) if including dash<br>and additional (4) numeric digits. |

| Field Name                 | Description                              | Maximum<br>Length | Rules                                                                                                    | Required?   | Error                              | Error Message                                                                                       |
|----------------------------|------------------------------------------|-------------------|----------------------------------------------------------------------------------------------------|-------------|------------------------------------|----------------------------------------------------------------------------------------------------|
| Residential<br>County Code | Employee's<br>residential county<br>code | 2                 | Populate if county is in the<br>state of WA.<br>01 – Adams<br>02 – Asotin<br>03 – Benton<br>04 – Chelan<br>05 – Clallam<br>06 – Clark<br>07 – Columbia<br>08 – Cowlitz<br>09 – Douglas<br>10 – Ferry<br>11 – Franklin<br>12 – Garfield<br>13 – Grant 14 – Grays Harbor<br>15 – Island<br>16 – Jefferson<br>17 – King<br>18 – Kitsap<br>19 – Kittitas<br>20 – Klickitat<br>21 – Lewis<br>22 – Lincoln<br>23 – Mason<br>24 – Okanogan<br>25 – Pacific<br>26 – Pend Oreille 27 – Pierce<br>28 – San Juan<br>29 – Skagit<br>30 – Skamania<br>31 – Snohomish<br>32 – Spokane<br>33 – Stevens<br>34 – Thurston<br>35 – Wahkiakum<br>36 – Walla Walla<br>37 – Whatcom<br>38 – Whitman<br>39 – Yakima | Conditional | RESIDENTIAL COUNTY CODE<br>INVALID | Valid (2) numeric digit county code is required<br>when WA state is reported for Residential State. |

| Field Name               | Description                                                                   | Maximum<br>Length | Rules                                                                                                 | Required?                                    | Error                                | Error Message                                                                                              |  |
|--------------------------|-------------------------------------------------------------------------------|-------------------|----------------------------------------------------------------------------------------------------|----------------------------------------------|--------------------------------------|----------------------------------------------------------------------------------------------------|--|
| Mailing Address<br>Line1 | Employee's<br>mailing address                                                 | 40                |                                                                                                    | Only if<br>different<br>than<br>residential. | MAILING ADDRESS LINE 1 IS<br>INVALID | Mailing address Line 1 may not exceed (30)<br>alphabetic characters                                        |  |
| Mailing Address<br>Line2 | Employee's<br>mailing address                                                 | 40                |                                                                                                    | No                                           | MAILING ADDRESS LINE 2 IS<br>INVALID | Mailing address Line 2 may not exceed (30)<br>alphabetic characters                                        |  |
| Mailing Address<br>City  | Employee's<br>mailing address<br>city if different<br>from residential        | 30                |                                                                                                    |                                              | MAILING ADDRESS CITY IS<br>INVALID   | Mailing City may not exceed (20) alphabetic characters                                                     |  |
| Mailing Address          | Employee's<br>mailing address                                                 | 2                 | Standard US state abbreviation or Canadian Province Code.                                             | Only if                                      | MAILING ADDRESS STATE                | Mailing State must include (2) alphabetic                                                                  |  |
| State                    | State state if different from residential                                     | 2                 | NOTE: If address is outside US<br>or Canada, populate this field<br>with ZZ.                          | than<br>residential.                         | INVALID                              | characters.                                                                                                |  |
| Mailing Address<br>Zip   | Employee's<br>mailing address<br>zip code if<br>different from<br>residential | 10                | Include the dash (-) if +4 is<br>being included; if +4 is not<br>known, only send the 5-digit<br>zip. |                                              | MAILING COUNTY CODE<br>INVALID       | Valid (2) numeric digit county code is required<br>when WA state is reported for Mailing Address<br>State. |  |
| Birth Date               | Employee's birth<br>date in<br>CCYYMMDD<br>format                             | 8                 | Must be a valid date.                                                                                 |                                              | INVALID BIRTH DATE                   | Required Birth Date must follow format:<br>CCYYMMDD. (Example: 20151225                                    |  |
|                          | Employee's birth                                                              |                   | Use "M" for "male".                                                                                   | Yes                                          |                                      |                                                                                                    |  |
| Birth Sex sex            | sex                                                                           | 1                 | Use "F" for "female".                                                                                 |                                              | INVALID BIRTH SEX                    | Required Birth Sex must be valid value of M or F                                                           |  |
| Gender                   | Employee's<br>reported gender                                                 | 1                 | Valid values:<br>M - male<br>F – female<br>X – gender X                                               | No                                           | INVALID GENDER                       | Gender must be M, F, or X                                                                                  |  |

| Field Name                                                         | Description                                                        | Maximum<br>Length                                                                                          | Rules                                                                                    | Required?                                        | Error                                                                                                    | Error Message                                                                                                    |
|--------------------------------------------------------------------|--------------------------------------------------------------------|----------------------------------------------------------------------------------------------------|------------------------------------------------------------------------------------------|--------------------------------------------------|----------------------------------------------------------------------------------------------------|----------------------------------------------------------------------------------------------------|
|                                                                    |                                                                    |                                                                                                    | If address is in the US, populate with blanks.                                           | Only if                                          |                                                                                                    |                                                                                                    |
| Residential Employee's residential Country Code country code       | 2                                                                  | If address is outside the US, use<br>2-character ISO Country Codes<br>found at<br>http://countrycode.org/. | residential<br>address is<br>outside of<br>USA.                                          | INVALID RESIDENTIAL<br>COUNTRY CODE              | Country Code must be (2) character code found at:<br>http://countrycode.org                              |                                                                                                    |
|                                                                    | Freedows /s                                                        |                                                                                                    | If address is in the US, populate with blanks.                                           | Only if                                          |                                                                                                    |                                                                                                    |
| Mailing Country<br>Code<br>Mailing Country<br>Code<br>Mailing code | 2                                                                  | If address is outside the US, use<br>2-character ISO Country Codes<br>found at<br>http://countrycode.org/. | address is<br>outside of<br>USA                                                          | INVALID MAILING COUNTRY<br>ess is CODE<br>A CODE | Country Code must be (2) character code found at:<br>http://countrycode.org                              |                                                                                                    |
| Employee Hire<br>Date                                              | Employee's hire<br>date in<br>CCYYMMDD<br>format                   | 8                                                                                                    | Must be a valid date.                                                                    | Yes                                              | INVALID HIRE DATE                                                                                        | Required hire date must be provided in numeric<br>CCYYMMDD format.                                                       |
| Employee<br>monthly salary                                         | Employee's<br>anticipated<br>monthly salary.                       | 8                                                                                                    | Numbers with explicit decimal<br>point. No commas. To specify<br>\$12,345.67<br>12345.67 | Yes                                              | INVALID MONTHLY SALARY                                                                                   | Monthly salary must be provided with minimum of<br>(6) characters, Example: 123.45. This field may not<br>be left blank. |
|                                                                    | Specifies whether                                                  |                                                                                                    | Lise "Y" for "ves"                                                                       |                                                  |                                                                                                    | Anticipate 630 hours 'Y' for yes, or 'N' for no is                                                                       |
|                                                                    | or not the                                                         |                                                                                                    |                                                                                          |                                                  |                                                                                                    | required. This field may not be left blank.                                                                              |
| Anticipate 630<br>hours                                            | anticipated to<br>work 630 or more<br>hours in a<br>calendar year. | 1                                                                                                    | Use "N" for "no".                                                                        | Yes                                              | HCA HAS NOT REVIEWED CBA<br>FOR LOCALLY ELIG BENEFITS<br>AVAILIBILITY TO SUBSCRIBERS<br>IN THIS DISTRICT | HCA must review districts offering locally eligible benefits and record approval within My Account                       |

| Field Name                                   | Description                                                                                    | Maximum<br>Length | Rules             | Required?   | Error                                                                                        | Error Message                                                                                                    |
|----------------------------------------------|------------------------------------------------------------------------------------------------|-------------------|-------------------|-------------|----------------------------------------------------------------------------------------------|----------------------------------------------------------------------------------------------------|
|                                              | Employee's first<br>day of eligibility                                                         |                   |                   |             | INVALID ELIGIBILITY DATE                                                                     | Required and cannot be earlier than employee hire date                                                                                                    |
| Eligibility Date                             | for benefits in<br>CCYYMMDD<br>format                                                          | 8                 | CCYYMMDD          | Yes         | EXCEEDS LOWER LIMIT                                                                          | Will be rejected if 2 billing cycles in the past, or for enrollment exceeding one future billing cycle.                                                                                                    |
| September newly<br>eligible                  | Employee eligible<br>between 9/1 of<br>current year and<br>first day of school<br>for district | 1                 | Use "N" for "no". | Yes         | ELIGIBILITY DATE MUST BE IN<br>MONTH OF SEPTEMBER WHEN<br>REPORTED AS SEPTMEBER<br>ELIGIBILE | Rule applies for new employees who begin work<br>on or after September 1, but not later than the<br>first day of school. For those employees only,<br>eligibility and benefits begin on their first day of<br>work. |
| Represented/Non<br>-Represented<br>Indicator | Indicates if an<br>employer is<br>represented by a<br>collective<br>bargaining unit.           | 1                 |                   | Yes         | INVALID REPRESENTED<br>INDICATOR                                                             | Required Y or N                                                                                                    |
| Represented Date                             | Indicates the<br>effective date in<br>which an<br>employer is<br>represented.                  | 8                 | CCYYMMDD          | Conditional | INVALID REPRESENTED DATE                                                                     | Required when reported as represented Y                                                                                                    |

# Billing file specification

#### Overview

This section describes how Benefits 24/7 will make billing data available to SEBB organizations.

#### Purpose of this Data Exchange

The purpose of this exchange is to make billing data available to SEBB organizations so that they can reconcile their records to HCA billing information. The billing file contains detail by subscriber for the coverage month. It includes all current and retroactive transactions.

#### User Interface

SEBB Organizations can view and download their billing data within Benefits 24/7.

| Billing file |  |
|--------------|--|
|--------------|--|

#### Frequency

Monthly.

#### File Format

Fixed-width, plain text.

#### File Naming Convention

Billing\_<agency code>.txt

| ccyymmdd | The century (CC), year (YY), month (MM), and day (DD) denoting when the file is produced. |
|----------|-------------------------------------------------------------------------------------------|
| .txt     | Used to specify the file as a plain text file.                                            |

Example = Billing\_600A01.txt

#### Data Fields

| Field Name                        | Length | Туре         | Notes                                                                                                    |
|-----------------------------------|--------|--------------|----------------------------------------------------------------------------------------------------|
| Employer Agency Code              | 6      | alphanumeric |                                                                                                    |
| Employee Last Name                | 20     | alphanumeric |                                                                                                    |
| Employee First Name               | 20     | alphanumeric |                                                                                                    |
| Employee MI                       | 1      | alphanumeric |                                                                                                    |
| SSN/ITIN                          | 9      | numeric      |                                                                                                    |
| Transaction Date                  | 8      | date         | Format "MM/DD/YY".                                                                                                    |
| Transaction Type                  | 1      | character    | I = Invoice, C - Credit                                                                                                   |
| Coverage Period                   | 6      | numeric      | Year and month in format "YYYYMM"                                                                                         |
| Batch Number                      | 8      | alphanumeric | Inventory, daily process, or adjustment:<br>INVmmyy or<br>DLYmmdd or<br>ADJmmyy                                           |
| Health Carrier Code               | 4      | alphanumeric | Maps to health carrier and plan selected                                                                                  |
| Health Family Composition         | 15     | alphanumeric | Valid values are:<br>• Full Family<br>• EE and Spouse<br>• EE and Children<br>• EE Only<br>• Waive                        |
| Dental Carrier Code               | 4      | alphanumeric | Maps to dental carrier and plan selected                                                                                  |
| Dental Family Composition         | 15     | alphanumeric | Valid values are:<br>• Full Family<br>• EE and Spouse<br>• EE and Children<br>• EE Only                                   |
| Vision Carrier Code               | 4      | alphanumeric | Maps to vision carrier and plan selected                                                                                  |
| Vision Family Composition         | 15     | alphanumeric | Valid values are:<br>• Full Family<br>• EE and Spouse<br>• EE and Children<br>• EE Only                                   |
| Transaction Amount                | 10     | currency     | 99,999.99-                                                                                                    |
|                                   |        |              | Total amount to be sent to HCA<br>Employer contribution, employee health premium,<br>tobacco surcharge, spousal surcharge |
| Employee Health Premium<br>Amount | 10     | currency     | 99,999.99-                                                                                                    |
|                                   | 10     | currency     | Employee's portion of health premium                                                                                      |
|                                   | 10     | contency     | 55,555.55-                                                                                                    |
| Spousal Surcharge                 | 10     | currency     | Applicable if employee is subject to surcharge                                                                            |
| Shorizai Ariciigi Ec              | 10     | contency     | 55,555.55-                                                                                                    |
| ITD Supplemental                  | E      | numoric      | Applicable if employee is subject to surcharge                                                                            |
| Percentage Rate                   | o      | numeric      |                                                                                                    |
| Employer Contribution             | 10     | currency     | 99,999.99-                                                                                                    |